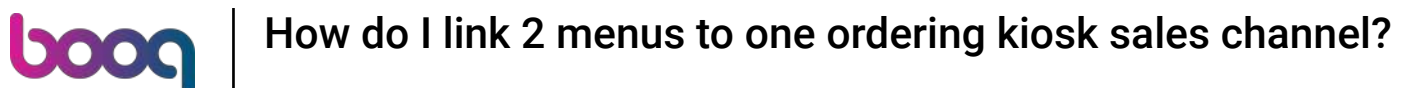

Welcome to the booq dashboard. In this tutorial, we are going to show you how to link 2 menus to one ordering kiosk sales channel.

| <b>0000</b> v3.54,4                                                                                   |         | (V) booq Demo EN 🛈                                                        |                   | <del>ି</del> ୭                                                                                                    | oog Tutorials                                                                                                    | Demo booq 🗸                                                                                                    |
|----------------------------------------------------------------------------------------------------|---------|---------------------------------------------------------------------------|-------------------|----------------------------------------------------------------------------------------------------|----------------------------------------------------------------------------------------------------|----------------------------------------------------------------------------------------------------|
| « Minimise menu Ø Dashboard                                                                           |         | Dashboard                                                                 |                   |                                                                                                    |                                                                                                    | Show amounts including VAT                                                                                          |
| <ul> <li>Products</li> <li>Finance</li> <li>General</li> <li>Payment</li> <li>Self-service</li> </ul> | * * * * | Today's turnover data<br>Turnover<br>€ 0.00                               | Transactions<br>O | Average spen                                                                                                    | ding<br>O                                                                                                    | Open orders<br>Unknown                                                                                              |
|                                                                                                    | •       | Turnover details           This week         Previous week           €100 |                   | TURNOVER TO DATE<br>THIS WEEK<br>CO.00<br>AVERAGE SPENDING TO<br>DATE<br>THIS WEEK<br>CO.00<br>NUMBER OF<br>TRANSACTIONS TO DATE<br>THIS WEEK | TURNOVER TO DATE<br>LAST WEEK<br>€ 0.00<br>AVERAGE SPENDING TO<br>DATE<br>LAST WEEK<br>€ 0.00<br>NUMBER OF<br>TRANSACTIONS TO DATE<br>LAST WEEK | TOTAL TURNOVER<br>LAST WEEK<br>€ 0.00<br>AVERAGE SPENDING<br>LAST WEEK<br>€ 0.00<br>TOTAL TRANSACTIONS<br>LAST WEEK |

i

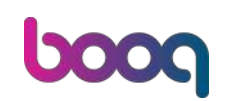

### The first step is to click on Products.

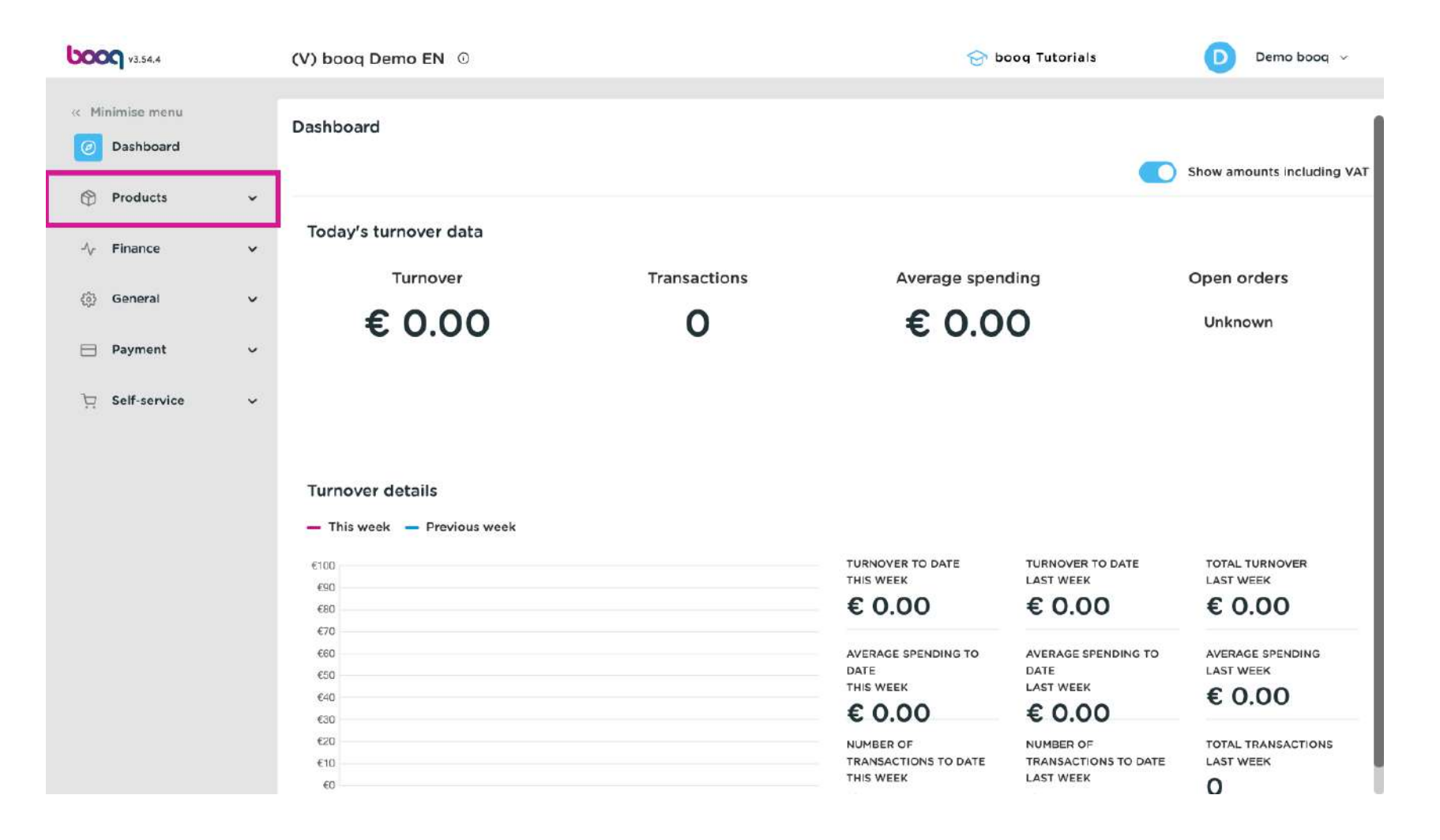

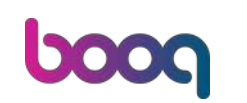

How do I link 2 menus to one ordering kiosk sales channel?

#### Then click on Menus.

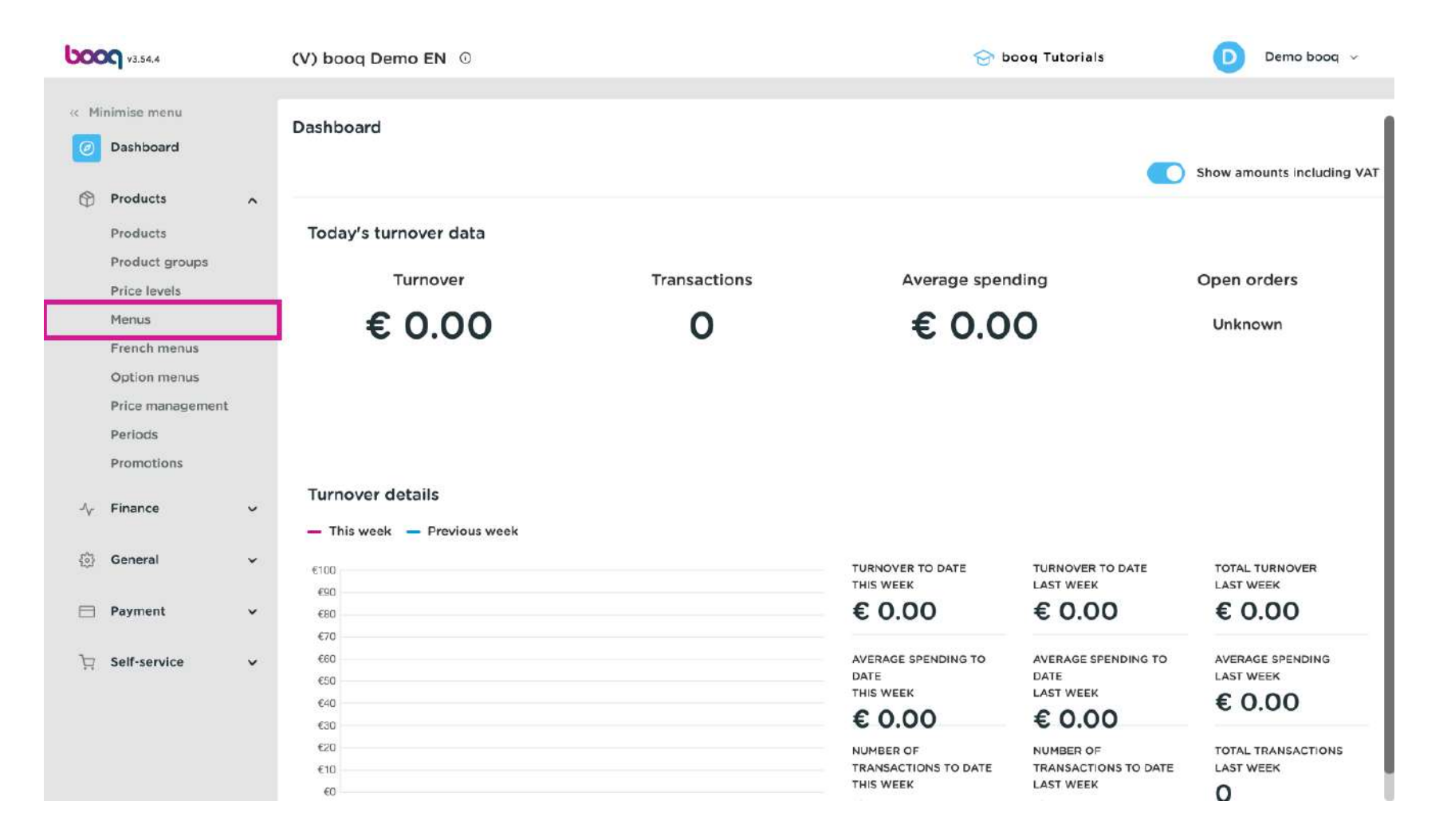

# Click on + Add menu.

boog

| <b>0000</b> v3.54.4                                            | (V) booq Demo EN 0                                                                                                    |                                                                                                    | 😌 boog Tutorials                                                                                                    | Demo booq 🐱                                                                                |
|----------------------------------------------------------------|----------------------------------------------------------------------------------------------------|----------------------------------------------------------------------------------------------------|----------------------------------------------------------------------------------------------------|--------------------------------------------------------------------------------------------|
| « Minimise menu<br>Ø Dashboard                                 | Menus                                                                                                    |                                                                                                    | Show your reference                                                                                                    | + Add menu                                                                                 |
| Products<br>Products                                           | Menus                                                                                                    | Selected menu                                                                                                    | Products                                                                                                    |                                                                                            |
| Product groups<br>Price levels<br><b>Menus</b><br>French menus | <ul> <li>Enterorise menu</li> <li>Stare menu</li> <li>A derived menu is listed under the menu fr<br/>derived.</li> </ul> | Create a sub-foider? This is easily d<br>rom which it is existing folder onto another folder<br>A reference to a product group is r | done by dragging an Add products or groups of pro<br>dragging them to the menu of drop multiple items at once? Se drag them to the menu/subme | ducts to menus by<br>your choice. Drag and<br>alect several items and<br>nu of your choice |
| Option menus                                                   | Q Search                                                                                                    | No results found                                                                                                    |                                                                                                    |                                                                                            |
| Periods                                                        | ✓ ● Menukaart                                                                                                    |                                                                                                    |                                                                                                    |                                                                                            |
| Promotions                                                     | Kiosk                                                                                                    |                                                                                                    |                                                                                                    |                                                                                            |
| √y Finance                                                     |                                                                                                    |                                                                                                    |                                                                                                    |                                                                                            |
| ③ General                                                      | *                                                                                                    |                                                                                                    |                                                                                                    |                                                                                            |
| Payment                                                        | ~                                                                                                    |                                                                                                    |                                                                                                    |                                                                                            |
| ក្ក Self-service                                               | •                                                                                                    |                                                                                                    |                                                                                                    |                                                                                            |
|                                                                |                                                                                                    |                                                                                                    |                                                                                                    |                                                                                            |
|                                                                |                                                                                                    |                                                                                                    |                                                                                                    |                                                                                            |
|                                                                |                                                                                                    |                                                                                                    |                                                                                                    |                                                                                            |

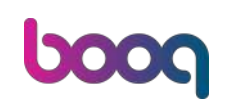

# • Type in the name of your new menu in the corresponding text field.

| <b>6000</b> v3.54.                               | 4                                    | (V) booq Demo EN ©                                                                |                                | Add menu | Menu                                                                  |           | $\otimes$ |
|--------------------------------------------------|--------------------------------------|-----------------------------------------------------------------------------------|--------------------------------|----------|-----------------------------------------------------------------------|-----------|-----------|
| c Minimise n                                     | nenu<br>pard                         | Menus                                                                             |                                | (i) Menu | Name <sup>*</sup>                                                     | ription   |           |
| Produc<br>Produc<br>Produc<br>Price Is           | its 🔊 🔨<br>its<br>it groups<br>svels | Menus  • Enterprise menu • Store menu A derived menu is listed under the menu fre | Create a sub<br>om which it is |          | <ul> <li>Derived menu</li> <li>Derived from</li> <li>Store</li> </ul> | None None | ~         |
| Frends<br>French<br>Option<br>Price m<br>Periods | menus<br>menus<br>nanagement<br>s    | Q Search                                                                          | A reference<br>No results for  |          | Identification<br>Your reference                                      |           |           |
| Promo<br>J <sub>V</sub> Financi<br>③ Genera      | tions<br>e v                         | Kiosk     Lunch menu                                                              | /68                            |          |                                                                       |           |           |
| 📄 Paymer                                         | nt vice v                            |                                                                                   |                                |          |                                                                       |           |           |
|                                                  |                                      |                                                                                   |                                |          | Cancel                                                                | s         | ave       |

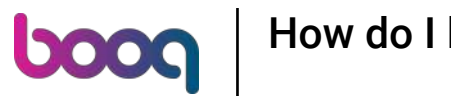

## • Make sure to check the Derived menu checkbox.

| <b>10009</b> v3.54.4                                                      | (V) booq Demo EN 0                                                                               |                                              | Add menu | Menu                                  |           | 8     |
|---------------------------------------------------------------------------|--------------------------------------------------------------------------------------------------|----------------------------------------------|----------|---------------------------------------|-----------|-------|
| <ul> <li>Minimise menu</li> <li>Dashboard</li> </ul>                      | Menus                                                                                            |                                              | (i) Menu | Name* Eat-in                          | station   |       |
| Products<br>Products<br>Product groups<br>Price levels<br>Menus           | Menus  • Enterprise menu • Store menu A derived menu is listed under the menu from whit dorived. | Create a sub<br>existing fold<br>A reference |          | Derived menu<br>Derived from<br>Store | None None | ~     |
| French menus<br>Option menus<br>Price management<br>Periods<br>Promotions | Q Search<br>V  Menukaart                                                                         | No results fo                                |          | Identification<br>Your reference      |           |       |
| √y Finance v<br>ⓒ General v                                               | • Lunch menu                                                                                     |                                              |          |                                       |           |       |
| 는 Former v                                                                |                                                                                                  |                                              |          | Carrol                                |           | Saura |
|                                                                           |                                                                                                  |                                              |          | Cancel                                |           | Save  |

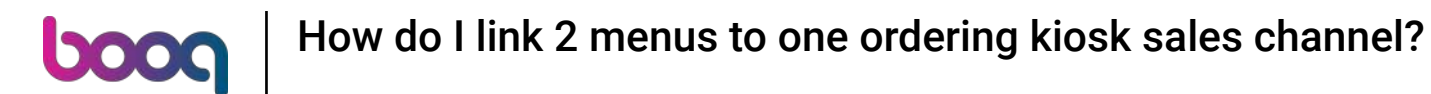

Select the menu you wish your new menu should be derived from. In this case, we have selected Kiosk.

| 6000 x3.54.4                                                                                            |            | (V) booq Demo EN 💿                                                                                      |                                                                             | Add menu | Menu                                                                                                    |                                          | $\otimes$ |
|----------------------------------------------------------------------------------------------------|------------|----------------------------------------------------------------------------------------------------|-----------------------------------------------------------------------------|----------|----------------------------------------------------------------------------------------------------|------------------------------------------|-----------|
| « Minimise menu<br>Ø Dashboard                                                                          |            | Menus                                                                                                   |                                                                             | 🔞 Menu   | Name <sup>*</sup> Eat-in                                                                                              | ription                                  |           |
| Products Products Products Product groups Price levels Menus French menus Option menus Price management | ^          | Menus  • Enterprise menu • Store menu A derived menu is listed under the menu from which it is durived. | Selected<br>Create a sur<br>existing fails<br>A reference<br>No results for |          | <ul> <li>Derived menu</li> <li>Derived from</li> <li>Store</li> <li>Identification</li> <li>Your reference</li> </ul> | None<br>Menukaart<br>Kiosk<br>Lunch menu | ~         |
| Periods<br>Promotions<br>J <sub>Y</sub> Finance                                                         | ç          | Kiosk     C                                                                                             |                                                                             |          | ID                                                                                                    |                                          |           |
| General                                                                                                 | <b>*</b> 1 |                                                                                                    |                                                                             |          |                                                                                                    |                                          |           |
| Payment                                                                                                 | ><br>>     |                                                                                                    |                                                                             |          |                                                                                                    |                                          |           |
|                                                                                                    |            |                                                                                                    |                                                                             |          | Cancel                                                                                                    |                                          | Save      |

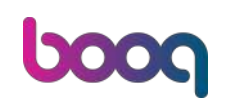

### • Then select the Store associated with this menu.

| 6000 v3.54.4                    |            | (V) booq Demo EN ©        |     |                | Add menu | Menu           |               | ×       |
|---------------------------------|------------|---------------------------|-----|----------------|----------|----------------|---------------|---------|
| a Minimise menu                 |            | Menus                     |     |                | Menu     | Name* Eat-in   |               |         |
| <ul> <li>Ø Dashboard</li> </ul> |            |                           |     |                |          | Numbers / De   | scription     |         |
| Products<br>Products            | ^          | Menus                     |     | Selected       |          | C Derived men  | 1             |         |
| Product groups                  |            | Enterprise menu     Store |     | Create a sult  |          | Derived from   | Kiosk         | X ~     |
| Price levels                    |            |                           |     | existing fold  |          | Store          | None          | ~       |
| Menus<br>French menus           |            |                           |     | A reference    |          | Identification | HD Video Demo | English |
| Option menus                    |            | Q Search                  |     | No results for |          | Your reference |               |         |
| Price managemen<br>Periods      | H.         | 🗸 🔹 Menukaart             | 060 |                |          | ID             |               |         |
| Promotions                      |            | Kiosk                     | 160 |                |          | 10             |               |         |
| ් <sub>v</sub> Finance          | ~          | Lunch menu                | /60 |                |          |                |               |         |
| General                         | <b>~</b> ( |                           |     |                |          |                |               |         |
| Payment                         | ~          |                           |     |                |          |                |               |         |
| )다 Self-service                 | ~          |                           |     |                |          |                |               |         |
|                                 |            |                           |     |                |          |                |               |         |
|                                 |            |                           |     |                |          | Cancel         |               | Save    |
|                                 |            |                           |     |                |          |                |               |         |

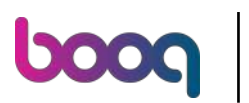

### Click on Save for not loosing the changes made.

| 6000 v3.54.4                                                                                                    | (V) booq Demo EN 💿                                                               |                                         | Add menu                                                 | Menu                                                                     | 8                          |
|----------------------------------------------------------------------------------------------------|----------------------------------------------------------------------------------|-----------------------------------------|----------------------------------------------------------|--------------------------------------------------------------------------|----------------------------|
| « Minimise menu                                                                                                    | Menus                                                                            |                                         | Menu                                                     | Name* Eat-in                                                             |                            |
| Dashooard     Products     Products     Product groups     Price levels     Menus     French menus     Option menus | Menus  • Enterprise menu • Store A derived menu is listed und derived.  Q Search | e metru<br>or the menu from which it is | Selected<br>Create a sub<br>existing fold<br>A reference | Numbers / Description         Image: Construction         Identification | X V<br>20 Demo English X V |
| Price management<br>Periods<br>Promotions                                                                           | Menukaart     Kiosk                                                              | 160                                     |                                                          | Your reference                                                           |                            |
| √y Finance v                                                                                                    | Lunch menu                                                                       | 260                                     |                                                          |                                                                          |                            |
| 는 Payment · · · · · · · · · · · · · · · · · · ·                                                                     | ,<br>,                                                                           |                                         |                                                          | Cancel                                                                   | Save                       |

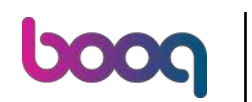

Repeat the same passages for creating the second menu you wish to link to the kiosk. In this case we have called it Takeaway.

| boo    | V3.54,4                                                 |          | (V) booq Demo EN                                                                               | )                                          | 🔂 Þ                                                                                                    | oog Tutorials Demo boog 🗸                                                                                                    |
|--------|---------------------------------------------------------|----------|------------------------------------------------------------------------------------------------|--------------------------------------------|----------------------------------------------------------------------------------------------------|----------------------------------------------------------------------------------------------------|
| « Mi   | nimise menu<br>Dashboard                                |          | Menus                                                                                          |                                            |                                                                                                    | Show your reference + Add menu                                                                                                    |
| ¢      | Products<br>Products                                    | ^        | Menus                                                                                          |                                            | Selected menu                                                                                                    | Products                                                                                                    |
|        | Product groups<br>Price levels<br>Menus<br>French menus |          | <ul> <li>Enterprise menu</li> <li>Str</li> <li>A derived menu is listed un derived.</li> </ul> | are menu<br>ader the menu from which it is | Create a sub-folder? This is easily done by dragging an existing folder onto another folder.<br>A reference to a product group is marked with an *. | Add products or groups of products to menus by<br>dragging them to the menu of your choice. Drag and<br>drop multiple items at once? Select several items and<br>drag them to the menu/submenu of your choice. |
|        | Option menus                                            |          | Q Search                                                                                       | $\supset$                                  | No results found                                                                                                    |                                                                                                    |
|        | Price management<br>Periods                             |          | 🗸 🔹 Menukaart                                                                                  | 060                                        |                                                                                                    |                                                                                                    |
|        | Promotions                                              |          | 🔨 🔹 Kiosk                                                                                      | / 6 0                                      |                                                                                                    |                                                                                                    |
| $\sim$ | Finance                                                 | ~        | Eat-in                                                                                         | 260                                        |                                                                                                    |                                                                                                    |
|        | General                                                 | <b>*</b> | • Takeaway                                                                                     |                                            |                                                                                                    |                                                                                                    |
|        | Payment                                                 | ~        | . • Lunch menu                                                                                 |                                            |                                                                                                    |                                                                                                    |
| Ŕ      | Self-service                                            | ~        |                                                                                                |                                            |                                                                                                    |                                                                                                    |
|        |                                                         |          |                                                                                                |                                            |                                                                                                    |                                                                                                    |

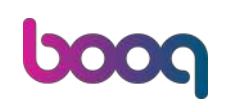

## Click on General on the menu on the left.

| <b>60001</b> v3.54.4                                    | (V) booq Demo EN 💿                                                                                                    | 😚 bo                                                                                                    | oq Tutorials 🛛 Demo booq 🗸                                                                                                    |
|---------------------------------------------------------|----------------------------------------------------------------------------------------------------|----------------------------------------------------------------------------------------------------|----------------------------------------------------------------------------------------------------|
| « Minimise menu<br>@ Dashboard                          | Menus                                                                                                    |                                                                                                    | Show your reference + Add menu                                                                                                    |
| Products A                                              | Menus                                                                                                    | Selected menu                                                                                                    | Products                                                                                                    |
| Product groups<br>Price levels<br>Menus<br>French menus | <ul> <li>Enterorise menu</li> <li>Store menu</li> <li>A derived menu is listed under the menu from which<br/>derived.</li> </ul> | Create a sub-folder? This is easily done by dragging an<br>t is existing folder onto another folder.<br>A reference to a product group is marked with an *. | Add products or groups of products to menus by<br>dragging them to the menu of your choice. Drag and<br>drop multiple items at once? Select several items and<br>drag them to the menu/submenu of your choice. |
| Option menus<br>Price management                        | Q Search                                                                                                    | No results found                                                                                                    |                                                                                                    |
| Periods<br>Promotions                                   | ∧ ● Kiosk                                                                                                    | l                                                                                                    |                                                                                                    |
| √ Finance v                                             | • Eat-in                                                                                                    | I                                                                                                    |                                                                                                    |
| 🖏 General 🗸                                             | • Takeaway                                                                                                    | Ĩ                                                                                                    |                                                                                                    |
| 🗖 Payment 🗸                                             | • Lunch menu 🖉 🕤 🗄                                                                                                    | Ĩ                                                                                                    |                                                                                                    |
| ក្រុ Self-service                                       |                                                                                                    |                                                                                                    |                                                                                                    |
|                                                         |                                                                                                    |                                                                                                    |                                                                                                    |

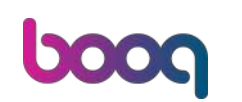

### Then proceed by clicking on Facilities.

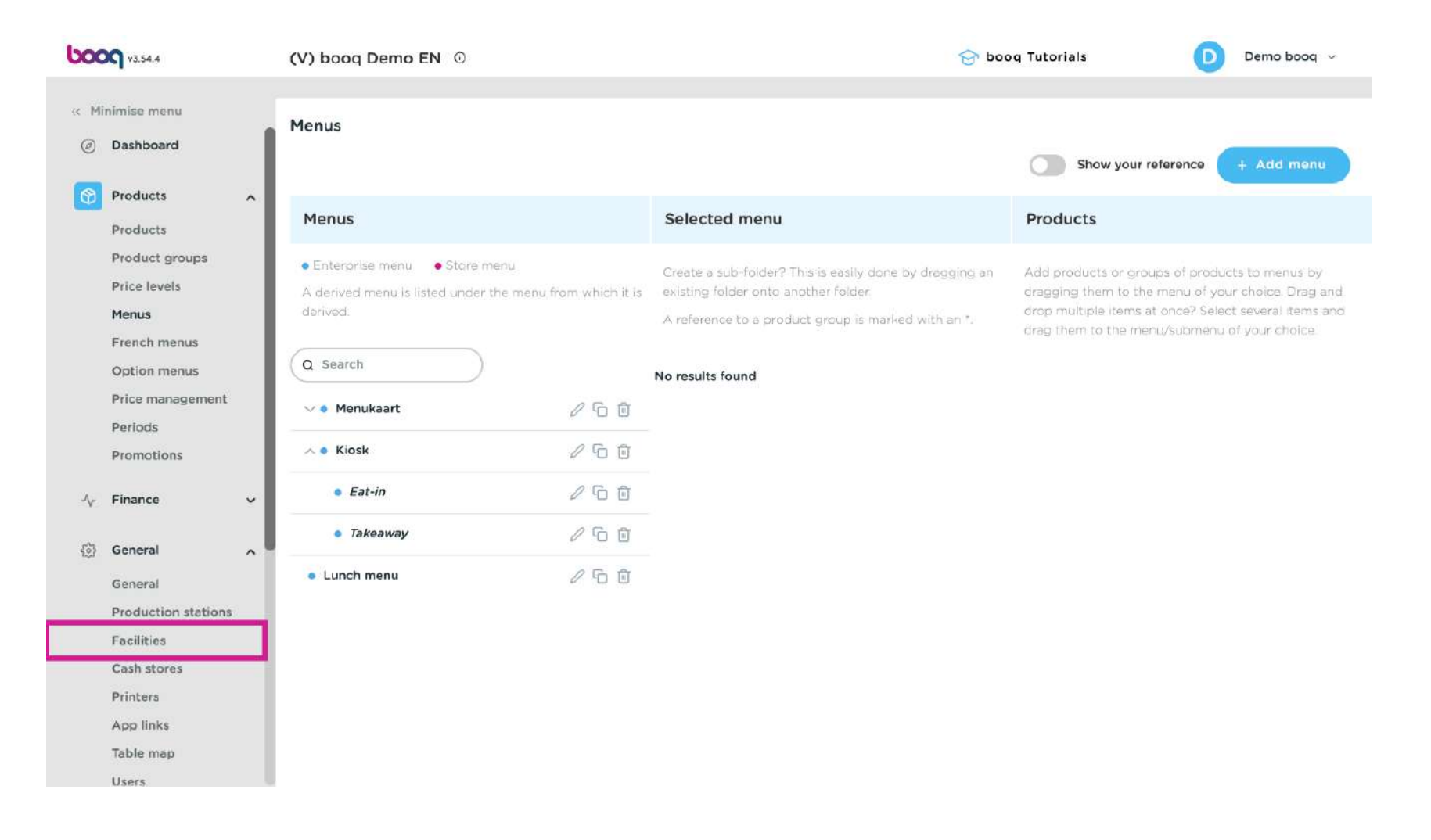

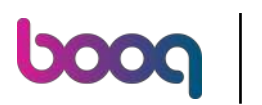

## Click on the down-facing arrow next to the desired facility for expanding a list of options.

| 0000 v3.54.4                                                                                                    | (V) booq Demo EN 💿                                                                                                    | 😔 boog Tutorials 🛛 🕖 Demo boog 🗸 |
|----------------------------------------------------------------------------------------------------|----------------------------------------------------------------------------------------------------|----------------------------------|
| <ul> <li>Minimise menu</li> <li>Dashboard</li> <li>Products</li> <li>Product groups</li> <li>Product groups</li> <li>Price levels</li> <li>Menus</li> <li>French menus</li> <li>Option menus</li> <li>Price management</li> <li>Periods</li> <li>Promotions</li> </ul> | Facilities         Q Search         Image: A search and the CMS: be aware that QR codes are associated with points of sale.         Facilities         Image: Facilities         Image: Provide Demo English | + Generate area + Add facility   |
| 小     Finance     ✓       Image: General     ▲       General     Production stations       Production stations     ↓       Facilities     ↓       Cash stores     ↓       Printers     ↓       App links     ↓       Table map     ↓       Users     ↓                 |                                                                                                    |                                  |

# Click on the down facing arrow next to the E-Commerce.

| 6000 v3.54                                                       | 4,4                                                            | (V) booq Demo EN 0                                                                                                    |                                                       | 😚 boog Tutorials | Demo booq 🗸    |
|------------------------------------------------------------------|----------------------------------------------------------------|----------------------------------------------------------------------------------------------------|-------------------------------------------------------|------------------|----------------|
| < Minimise <ul> <li>Ø Dashb</li> <li>Produ</li> </ul>            | menu<br>board<br>ucts                                          | <b>Facilities</b><br>Q Search                                                                                                    |                                                       | + Generate area  | + Add facility |
| Produ<br>Produ<br>Price I<br>Menus                               | ucts<br>uct groups<br>levels<br>s                              | Warning: if you order by QR code via the CMS: be av<br>associated with points of sale. The QR codes created<br>another point of sale. | vare that QR codes are:<br>I cannot be reallocated to |                  |                |
| Frenci<br>Option<br>Price (                                      | h menus<br>n menus<br>management                               | <ul> <li>HD Video Demo English</li> <li>V Restaurant</li> </ul>                                                                       | 1                                                     |                  |                |
| Perioc<br>Promo                                                  | ds<br>otions                                                   | ✓ Terrace Direct Sale                                                                                                    |                                                       |                  |                |
| -√- Finand                                                       | ral A                                                          | <ul> <li>Performance (Test)</li> </ul>                                                                                                |                                                       |                  |                |
| Gener<br>Produ<br>Facilit<br>Cash s<br>Printe<br>App li<br>Table | ral<br>uction stations<br>ties<br>stores<br>ers<br>inks<br>map |                                                                                                    |                                                       |                  |                |
| Users                                                            |                                                                |                                                                                                    |                                                       |                  |                |

٠

## Make sure you have two facilities regarding E-Commerce, for example Kiosk Eat-In and Kiosk Takeaway

| 0000 v3.54.4                          | (V) booq Demo EN 🛈                                                                     |                                                | 合 boog Tutorials | Demo booq 🗸    |
|---------------------------------------|----------------------------------------------------------------------------------------|------------------------------------------------|------------------|----------------|
| « Minimise menu Ø Dashboard           | Facilities                                                                             |                                                | + Ganerato area  | + Add facility |
| Products Products Product aroups      | Warning: if you order by GR code via the CMS: be aware associated with points of sale. | a that OR codes are<br>innot be reallocated to |                  |                |
| Price levels<br>Menus                 | Facilities                                                                             |                                                |                  |                |
| Prince management                     | <ul> <li>HD Video Demo English</li> <li>Restaurant</li> </ul>                          | 0                                              |                  |                |
| Periods<br>Promotions                 | V Terrace                                                                              |                                                |                  |                |
| √ Finance                             |                                                                                        | 0 tū                                           |                  |                |
| General<br>Production stations        | Kiosk Eat-in                                                                           | 1                                              |                  |                |
| Facilities<br>Cash stores<br>Printers | Self-Service                                                                           |                                                |                  |                |
| App links<br>Table map                | ✓ Performance (Test)                                                                   | 2 🗇                                            |                  |                |

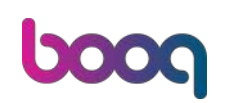

# Click on the pencil icon next to one of the options.

| 0000 v3.54.4                     | (V) booq Demo EN 🛈                                                                                   |                    | 合 boog Tutorials | Demo booq 🗸    |
|----------------------------------|----------------------------------------------------------------------------------------------------|--------------------|------------------|----------------|
| « Minimise menu                  | Facilities                                                                                           |                    |                  |                |
| <ul> <li>Dashboard</li> </ul>    | Q Search                                                                                             |                    | + Generate area  | + Add facility |
| Products  Product groups         | Warning: if you order by QR code via the CMS: be aware that QR codes associated with points of sale. | are<br>ted to      |                  |                |
| Price levels<br>Menus            | Facilities                                                                                           |                    |                  |                |
| French menus                     | HD Video Demo English                                                                                | 0                  |                  |                |
| Option menus<br>Price management | V Restaurant                                                                                         | 2 面                |                  |                |
| Periods                          | V Terrace                                                                                            | 2 10               |                  |                |
| Promotions                       | Direct Sale                                                                                          | 1 0                |                  |                |
| √ <sub>V</sub> Finance ✓         | ∧ E-Commerce                                                                                         | 12 11              |                  |                |
| 🧔 General 🔷 🔿                    | Kiosk Takeaway                                                                                       | 2 <mark>1</mark> 1 |                  |                |
| General<br>Production stations   | Kiosk Eat-in                                                                                         | 20                 |                  |                |
| Facilities                       | Webshop                                                                                              | 1 1                |                  |                |
| Cash stores<br>Printers          | Self-Service                                                                                         | 1 1                |                  |                |
| App links<br>Table map           | ✓ Performance (Test)                                                                                 | 2 @                |                  |                |

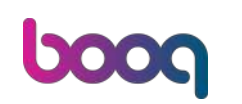

## A new window will open. Click on the settings Menu in the left top corner.

| <b>60001</b> x3.54.4                                                                                                    | Edit point of sale | Point of sale                                                                                                    |   |                                                                                                    |                                                                                                    | $\otimes$ |
|----------------------------------------------------------------------------------------------------|--------------------|----------------------------------------------------------------------------------------------------|---|----------------------------------------------------------------------------------------------------|----------------------------------------------------------------------------------------------------|-----------|
| « Minimise menu                                                                                                    | Point of sale      | Name <sup>*</sup> Kiosk Takeaway                                                                                                    |   | Parent* E-C                                                                                                    | ommerce                                                                                                    | ~         |
| <ul> <li>Dashboard</li> </ul>                                                                                                    | ④ Menu             | Numbers / Description                                                                                                    |   | Settings                                                                                                    |                                                                                                    |           |
| <ul> <li>Products</li> <li>Product groups</li> <li>Product groups</li> <li>Price levels</li> <li>Menus</li> <li>French menus</li> <li>Option menus</li> <li>Price management</li> <li>Periods</li> <li>Promotions</li> <li>Finance</li> <li>General</li> <li>Production stations</li> <li>Facilities</li> </ul> |                    | Direct sale         Table number         Receipt printer         References         Price level       Inherit         Logistics         Number of seats | ✓ | Inherits se Inherits se Inher | ttings<br>app<br>VAT<br>new order text<br>way number<br>cally log out after ticket<br>c ticket printing<br>on<br>e 3434347<br>123 |           |
| Cash stores<br>Printers<br>App links<br>Table map<br>Users                                                                                                    |                    | Cancel                                                                                                    |   |                                                                                                    |                                                                                                    | Save      |

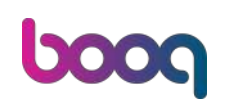

## Click on the corresponding field next to POS menu.

|                     | Edit point of sale | Menu                                    | $\otimes$ |
|---------------------|--------------------|-----------------------------------------|-----------|
| « Minimise menu     | Point of sale      | Name* Kiosk Takeaway Parent* E-Commerce | ~         |
| Ø Dashboard         | 🛞 Menu             | Menu                                    |           |
| Products            |                    | POS many                                |           |
| Products            |                    | PUS menu                                |           |
| Product groups      |                    | Self-service menu Inherit V             |           |
| Price levels        |                    |                                         |           |
| Menus               |                    | Menu planning                           |           |
| French menus        |                    | POS Self-service                        |           |
| Option menus        |                    |                                         |           |
| Price management    |                    |                                         |           |
| Periocis            |                    | Period Menu                             |           |
| Promotions          |                    | None y FAdd                             |           |
| √y Finance V        |                    |                                         | -         |
| General A           |                    |                                         |           |
| General             |                    |                                         |           |
| Production stations |                    |                                         |           |
| Facilities          |                    |                                         |           |
| Cash stores         |                    |                                         |           |
| Printers            |                    |                                         |           |
| App links           |                    |                                         |           |
| Table map           |                    | Cancel                                  | ave       |
| Users               |                    |                                         |           |

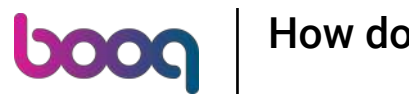

## Selected the previously created menu you wish to link to this facility by the drop down menu.

|                                                                                                    | Edit point of sale | Menu                                                                                                    | $\otimes$ |
|----------------------------------------------------------------------------------------------------|--------------------|----------------------------------------------------------------------------------------------------|-----------|
| « Minimise menu                                                                                                    | Point of sale      | Name* Kiosk Takeaway Parent* E-Commerce                                                                                                    | ~         |
| Dashboard                                                                                                    | 🛞 Menu             | Menu                                                                                                    |           |
| Products       Products       Product groups       Product groups       Price levels       Menus       French menus       Option menus       Price management       Perlods       Promotions               |                    | POS menu     Inherit       Webshop       Kiosk       Lunch menu       Lunch menu 2       POS       Self-servic       Fat-in       Takeaway       Period       Menu |           |
| <ul> <li>Finance</li> <li>General</li> <li>Ganeral</li> <li>Production stations</li> <li>Facilities</li> <li>Cash stores</li> <li>Printers</li> <li>App links</li> <li>Table map</li> <li>Users</li> </ul> |                    | Cancel                                                                                                    | ave       |

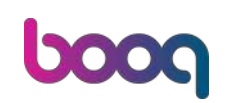

## • Then do the same for the second menu.

| <b>60001</b> v3.54.4     | Edit point of sale | Menu                                                            | $\otimes$ |
|--------------------------|--------------------|-----------------------------------------------------------------|-----------|
| « Minimise menu          | Point of sale      | Name <sup>*</sup> Kiosk Takeaway Parent <sup>*</sup> E-Commerce | ~         |
| Ø Dashboard              | Menu               | Menu                                                            |           |
| Products A               |                    | POS menu Takeaway X V                                           |           |
| Product groups           |                    | Self-service menu Takeaway X V                                  |           |
| Price levels             |                    |                                                                 |           |
| French menus             |                    | menu pianning                                                   |           |
| Option menus             |                    | POS Self-service                                                |           |
| Price management         |                    |                                                                 |           |
| Periods                  |                    | Period Menu                                                     |           |
| Promotions               |                    | None y Fâdd                                                     |           |
| J <sub>V</sub> Finance ✓ |                    |                                                                 |           |
| General A                |                    |                                                                 |           |
| General                  |                    |                                                                 |           |
| Production stations      |                    |                                                                 |           |
| Facilities               |                    |                                                                 |           |
| Cash stores              |                    |                                                                 |           |
| Annlinks                 |                    |                                                                 |           |
| Table map                |                    | Cancel                                                          | Save      |
| Users                    |                    |                                                                 |           |

# How do I link 2 menus to one ordering kiosk sales channel?

Click Save.

μοοση

| <b>60001</b> v3.54.4     | Edit point of sale | Menu                         |              |         |            | $\otimes$ |
|--------------------------|--------------------|------------------------------|--------------|---------|------------|-----------|
| « Minimise menu          | Point of sale      | Name <sup>®</sup> Kiosk Take | eaway        | Parent* | E-Commerce | ~         |
| ② Dashboard              | 🛞 Menu             | Menu                         |              |         |            |           |
| Products                 |                    | 005                          | Takaaway     |         |            |           |
| Products                 |                    | POS menu                     | lakeaway X ~ |         |            |           |
| Product groups           |                    | Self-service menu            | Takeaway X Y |         |            |           |
| Price levels             |                    |                              |              |         |            |           |
| Menus                    |                    | Menu planning                |              |         |            |           |
| French menus             |                    | DOS Salf cond                |              |         |            |           |
| Option menus             |                    |                              | ice.         |         |            |           |
| Price management         |                    |                              |              |         |            |           |
| Periods                  |                    | Period                       |              | Menu    |            |           |
| Promotions               |                    | None                         | v            | None    |            | - Add     |
| √ <sub>Y</sub> Finance ∽ |                    |                              | inte-        | Hone    | X          | . Aug     |
| General A                |                    |                              |              |         |            |           |
| General                  |                    |                              |              |         |            |           |
| Production stations      |                    |                              |              |         |            |           |
| Facilities               |                    |                              |              |         |            |           |
| Cash stores              |                    |                              |              |         |            |           |
| Printers                 |                    |                              |              |         |            |           |
| App links                |                    |                              |              |         |            |           |
| Table map                |                    | Cancel                       |              |         |            | Save      |
| Users                    |                    |                              |              |         |            |           |

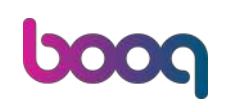

# Click on the pencil icon next to one of the options.

| 0000 v3.54.4             | (V) booq Demo EN 💿                                                        |                                 | 合 boog Tutorials | Demo booq 🗸    |
|--------------------------|---------------------------------------------------------------------------|---------------------------------|------------------|----------------|
| // Minimise menu         |                                                                           |                                 |                  |                |
|                          | Facilities                                                                |                                 |                  |                |
| Dashboard                | Q Search                                                                  |                                 | + Generate area  | + Add facility |
| Products                 |                                                                           |                                 |                  |                |
| Products                 | Warning: if you order by GR code via the CMS                              | be aware that GR codes are      |                  |                |
| Product groups           | associated with points of sale. The QR codes of<br>another point of sale. | reated cannot be reallocated to |                  |                |
| Price levels             | Facilities                                                                |                                 |                  |                |
| Menus                    | - denices                                                                 |                                 |                  |                |
| French menus             | A HD Video Demo English                                                   | 0                               |                  |                |
| Option menus             | ✓ Restaurant                                                              | 0 m                             |                  |                |
| Price management         |                                                                           |                                 |                  |                |
| Periods                  | ✓ Terrace                                                                 |                                 |                  |                |
| Promotions               | Direct Sale                                                               | 0 1                             |                  |                |
| √ <sub>√</sub> Finance ✓ | , E-Commerce                                                              | 0 1                             |                  |                |
| 😥 General 🧄              | Kiosk Takeaway                                                            | ∅ <sup>1</sup>                  |                  |                |
| General                  | Kiosk Eat-in                                                              |                                 |                  |                |
| Facilities               | Webshop                                                                   | ∕ ₪                             |                  |                |
| Cash stores              | Self-Service                                                              | ∕ @                             |                  |                |
| Printers<br>App links    | ✓ Performance (Test)                                                      | ℓ <sup>±</sup>                  |                  |                |
| Table map                |                                                                           |                                 |                  |                |
| Users                    |                                                                           |                                 |                  |                |

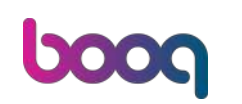

## A new window will open. Click on the settings Menu in the left top corner.

| <b>60001</b> x3.54.4                                                                                                    | Edit point of sale | Point of sale                                                   |           |                                                                                             |                                                                                                    |                                            | $\otimes$ |
|----------------------------------------------------------------------------------------------------|--------------------|-----------------------------------------------------------------|-----------|---------------------------------------------------------------------------------------------|----------------------------------------------------------------------------------------------------|--------------------------------------------|-----------|
| « Minimise menu                                                                                                    | Point of sale      | Name <sup>®</sup> Kiosk Eat                                     | in        | Parent*                                                                                     | E-Comme                                                                                                    | rce                                        | ~         |
| <ul> <li>Dashboard</li> </ul>                                                                                            | ô Menu             | Numbers / Descri                                                | ption     | Setting                                                                                     | gs                                                                                                    |                                            |           |
| Products     Products     Product groups     Price levels     Menus     French menus     Option menus     Drice servered |                    | Direct sale Table number Receipt printer References Price level | Inherit v | <ul> <li>Inhe</li> <li>Visi</li> <li>Pric</li> <li>Pop</li> <li>Use</li> <li>Aut</li> </ul> | erits settings<br>ble in app<br>e incl. VAT<br>-up of new c<br>take away n<br>omatically Ic<br>omatic ticke | order text<br>umber<br>og out after ticket |           |
| Periods<br>Promotions                                                                                                    |                    | Logistics                                                       |           | Identil                                                                                     | lication                                                                                                    |                                            |           |
| √ Finance v                                                                                                    |                    | Number of seats                                                 |           | Your re                                                                                     | ference                                                                                                    | 3434346                                    |           |
| General<br>Production stations<br>Facilities<br>Cash stores<br>Printers                                                  |                    |                                                                 |           |                                                                                             |                                                                                                    |                                            |           |
| Table map<br>Users                                                                                                    |                    | Cancel                                                          |           |                                                                                             |                                                                                                    |                                            | Save      |

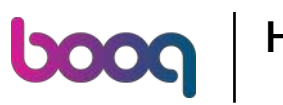

## Select the previously created menus for the second facility you wish to link the menus to.

| <b>0000</b> x3.54.4      | Edit point of sale | Menu                                  | $\otimes$ |
|--------------------------|--------------------|---------------------------------------|-----------|
| « Minimise menu          | Point of sale      | Name* Kiosk Eat-in Parent* E-Commerce | ~         |
| Ø Dashboard              | 🛞 Menu             | Menu                                  |           |
| Products ^               |                    | POS many                              |           |
| Products                 |                    |                                       |           |
| Product groups           |                    | Self-service menu Eat-in X V          |           |
| Price levels             |                    |                                       |           |
| Menus                    |                    | Menu planning                         |           |
| French menus             |                    | DOC Salf camilaa                      |           |
| Option menus             |                    |                                       |           |
| Price management         |                    |                                       |           |
| Periods                  |                    | Period Menu                           |           |
| Promotions               |                    | None                                  | E Ande    |
| √ <sub>v</sub> Finance ✓ |                    | e none                                | . Add     |
| General 🔨                |                    |                                       |           |
| General                  |                    |                                       |           |
| Production stations      |                    |                                       |           |
| Facilities               |                    |                                       |           |
| Cash stores              |                    |                                       |           |
| Printers                 |                    |                                       |           |
| App links                |                    |                                       |           |
| Table map                |                    | Cancel                                | Save      |
| Users                    | I                  |                                       |           |

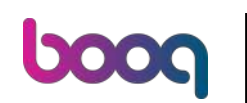

## Click Save for proceeding with the next step.

| <b>10001</b> ¥3.54.4     | Edit point of sale | Menu                           |                       |         |            | $\otimes$ |
|--------------------------|--------------------|--------------------------------|-----------------------|---------|------------|-----------|
| « Minimise menu          | Point of sale      | Name <sup>®</sup> Kiosk Eat-in |                       | Parent* | E-Commerce | ~         |
| Ø Dashboard              | 🛞 Menu             | Menu                           |                       |         |            |           |
| Products                 |                    | DOC                            | ak fa                 |         |            |           |
| Products                 |                    | POS menu E                     | at-in X ~             |         |            |           |
| Product groups           |                    | Self-service menu              | at-in $\times$ $\vee$ |         |            |           |
| Price levels             |                    |                                |                       |         |            |           |
| Menus                    |                    | Menu planning                  |                       |         |            |           |
| French menus             |                    | DOC Colf.com/co                |                       |         |            |           |
| Option menus             |                    |                                |                       |         |            |           |
| Price management         |                    |                                |                       |         |            |           |
| Periods                  |                    | Period                         |                       | Menu    |            |           |
| Promotions               |                    | Mana                           |                       | News    |            | atta da d |
| ් <sub>v</sub> Finance v |                    | Rone                           | Te                    | None    |            | - Add     |
| General A                |                    |                                |                       |         |            |           |
| General                  |                    |                                |                       |         |            |           |
| Production stations      |                    |                                |                       |         |            |           |
| Facilities               |                    |                                |                       |         |            |           |
| Cash stores              |                    |                                |                       |         |            |           |
| Printers                 |                    |                                |                       |         |            |           |
| App links                |                    |                                |                       |         |            |           |
| Table map                |                    | Cancel                         |                       |         |            | Save      |
| Users                    |                    |                                |                       |         |            |           |

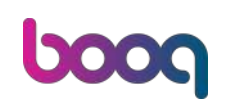

# Click on Self-Service in the menu on the left.

| 0000 v3.54.4                                                                                                    | (V) booq Demo EN 0                                                                                                    |                                              | 合 boog Tutorials | Demo booq 🗸     |
|----------------------------------------------------------------------------------------------------|----------------------------------------------------------------------------------------------------|----------------------------------------------|------------------|-----------------|
| <ul> <li>Minimise menu</li> <li>Dashboard</li> <li>Products</li> <li>Products</li> <li>Product groups</li> <li>Price levels</li> <li>Menus</li> <li>French menus</li> <li>Option menus</li> <li>Price management</li> <li>Periods</li> <li>Promotions</li> <li>Finance</li> <li>General</li> </ul> | <ul> <li>Facilities         <ul> <li>Q Search</li> <li>Methods with points of sale. The QR codes created can another point of sale.</li> </ul> </li> <li>Facilities         <ul> <li>HD Video Demo English</li> <li>Restaurant</li> <li>Terrace</li> <li>Direct Sale</li> <li>E-Commerce</li> <li>Klosk Takeaway</li> </ul> </li> </ul> | Ithat QR codes are<br>nnot be reallocated to | + Generate area  | + Add faciliity |
| Payment                                                                                                    | V Kiosk Eat-in                                                                                                    | 0 1                                          |                  |                 |
| ្ភ្រ Self-service                                                                                                    | Webshop                                                                                                    | 0 D                                          |                  |                 |
| L                                                                                                    | Self-Service                                                                                                    | 0 @                                          |                  |                 |
|                                                                                                    | <ul> <li>Performance (Test)</li> </ul>                                                                                                    |                                              |                  |                 |

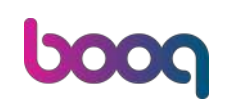

How do I link 2 menus to one ordering kiosk sales channel?

## • Then go to Sales channels.

| <b>0000</b> v3.54.4                                                    | (V) booq Demo EN 0                                                                    |                                                                                                    | 🔗 boog Tutorials | Demo booq 🗸    |
|------------------------------------------------------------------------|---------------------------------------------------------------------------------------|----------------------------------------------------------------------------------------------------|------------------|----------------|
| <ul> <li>Minimise menu</li> <li>Dashboard</li> <li>Products</li> </ul> | Facilities       Q Search                                                             |                                                                                                    | + Generate area  | + Add facility |
| Products<br>Product groups<br>Price levels                             | Warning: if you order by OF<br>associated with points of sa<br>another point of sale. | R code via the CMS: be aware that QR codes are<br>als. The QR codes created cannot be reallocated to |                  |                |
| Menus<br>French menus                                                  | A HD Video Demo English                                                               | 0                                                                                                    |                  |                |
| Option menus<br>Price management<br>Periods                            | Restaurant                                                                            | 1 11<br>1 11                                                                                         |                  |                |
| Promotions<br>$V_V$ Finance                                            | Direct Sale                                                                           | 0 ti                                                                                                 |                  |                |
| 6eneral                                                                | Y Klosk Takeaway                                                                      | / û                                                                                                  |                  |                |
| Payment     Self-service                                               | Webshop                                                                               |                                                                                                    |                  |                |
| Time schedules<br>Sales channels<br>QR codes                           | Self-Service                                                                          | 2 D                                                                                                  |                  |                |
|                                                                        |                                                                                       |                                                                                                    |                  |                |

### Click on the pencil icon next to the Ordering kiosk.

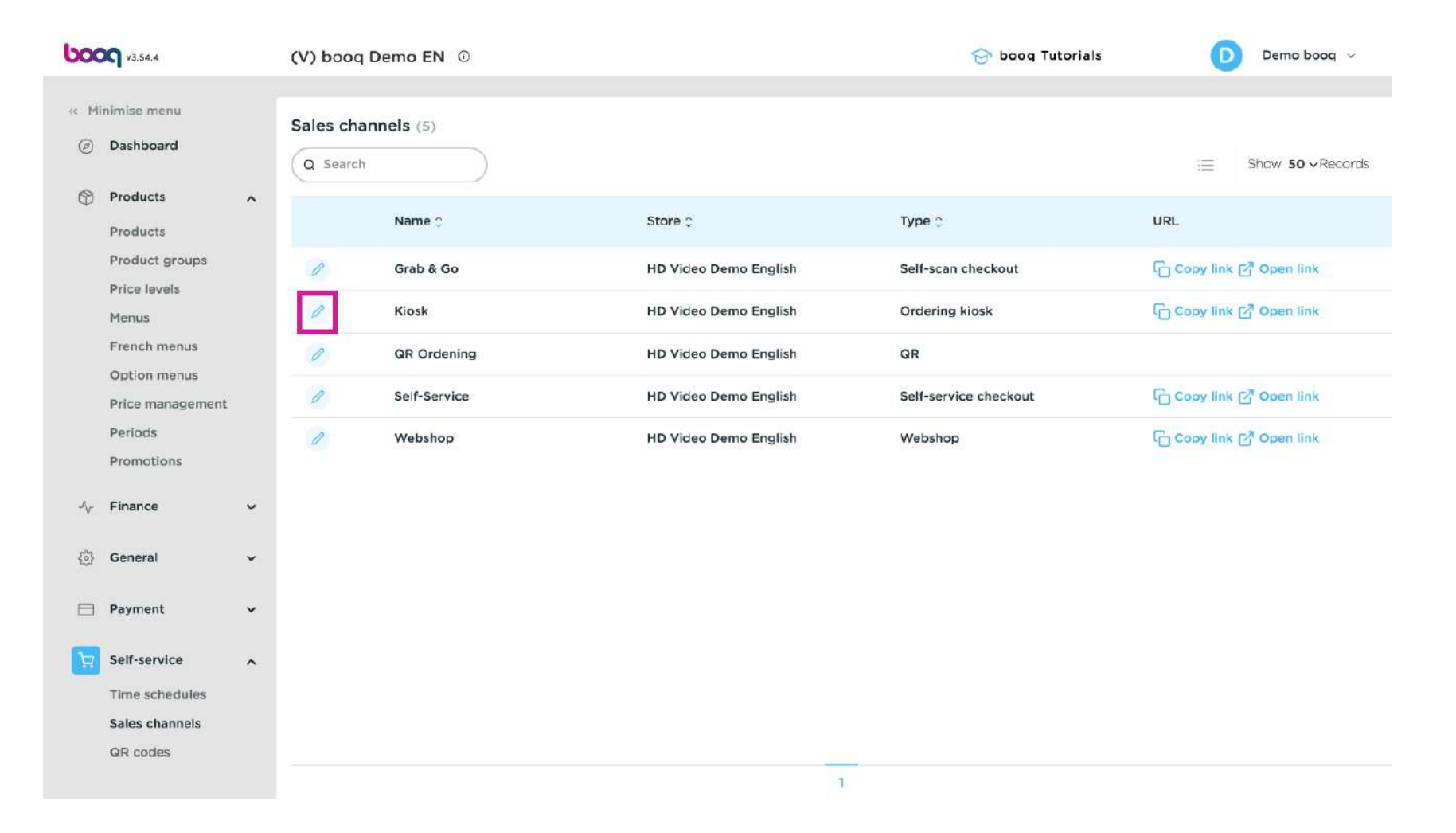

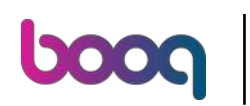

In the fulfillment options, select the desired facilities. In this case: Kiosk Eat-in for the Eat-in facility and Kiosk Takeaway for the Takeaway facility.

| <b>0000</b> v3.54.4 | Edit ordering kiosk | General                                    | $\otimes$ |
|---------------------|---------------------|--------------------------------------------|-----------|
| « Minimise menu     | l General           | Name* Kiosk                                |           |
| Ø Dashboard         | Content             | Store                                      |           |
| Products +          | Appearance          | Store HD Video Demo English                | -         |
| -\r Finance v       | ( Opening hours     |                                            |           |
| 🌀 General 🗸 🗸       |                     | Fulfillment options                        | -         |
| 😑 Payment 🗸 🗸       |                     | Eat in Eat in facility *                   |           |
| Self-service        |                     | Takeaway                                   |           |
| Time schedules      |                     | Takeaway facility * Kiosk Takeaway 🗸       |           |
| GR codes            |                     | Scan services                              |           |
|                     |                     | Scan Customer ID                           |           |
|                     |                     | Language settings                          |           |
|                     |                     | Languages German, English, French, Dutch 🗸 |           |
|                     |                     | Default language" Dutch ~                  |           |
|                     |                     | Cancel                                     | ave       |

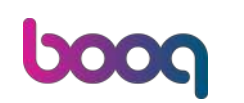

# Click on Save for proceeding with the following steps.

| <b>6000</b> v5.54.4           | Edit ordering kiosk | General                                         | $\otimes$ |
|-------------------------------|---------------------|-------------------------------------------------|-----------|
| « Minimise menu               | ö General           | Name* Kiosk                                     |           |
| <ul> <li>Dashboard</li> </ul> | 🖉 Content           | Store                                           |           |
| Products                      | Appearance          | Store HD Video Demo English                     |           |
| -\- Finance v                 | ( Opening hours     |                                                 |           |
| <ul> <li>General</li> </ul>   |                     | Fulfillment options                             | -         |
| 🖂 Payment 🗸 🗸                 |                     | Eat in facility * Kiosk Eat-in ~                |           |
| Self-service                  |                     | Takeaway                                        |           |
| Time schedules                |                     | Takeaway facility * Kiosk Takeaway 🗸            |           |
| GR codes                      |                     | Scan services                                   |           |
|                               |                     | Scan Customer ID                                |           |
|                               |                     | Language settings                               |           |
|                               |                     | Languages German, English, French, Dutch $\sim$ |           |
|                               |                     | Default language" Dutch V                       |           |
|                               |                     | Cancel                                          |           |

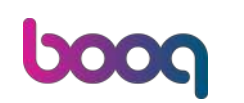

### Then go to General.

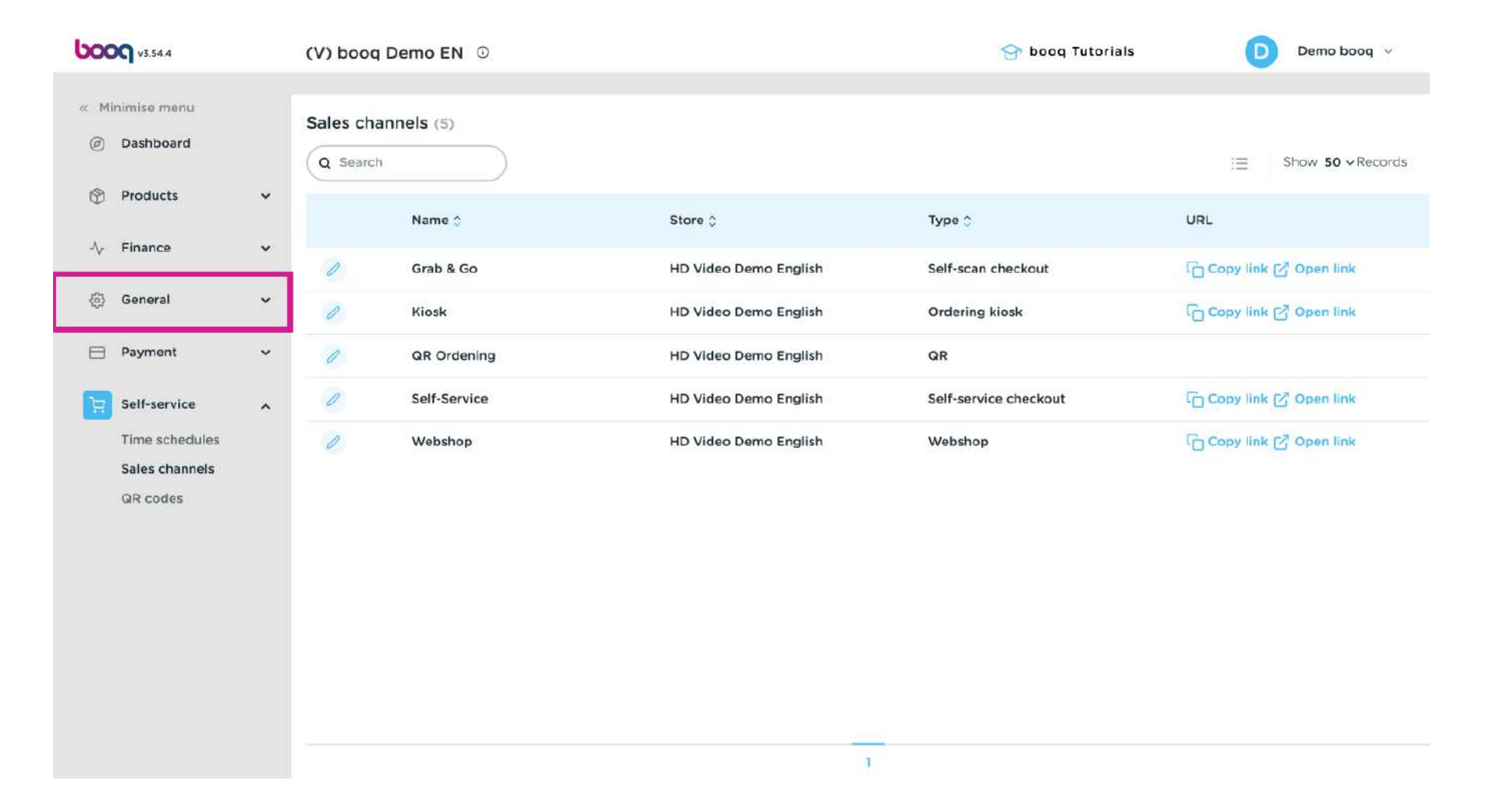

### Select the subcategory General.

booc

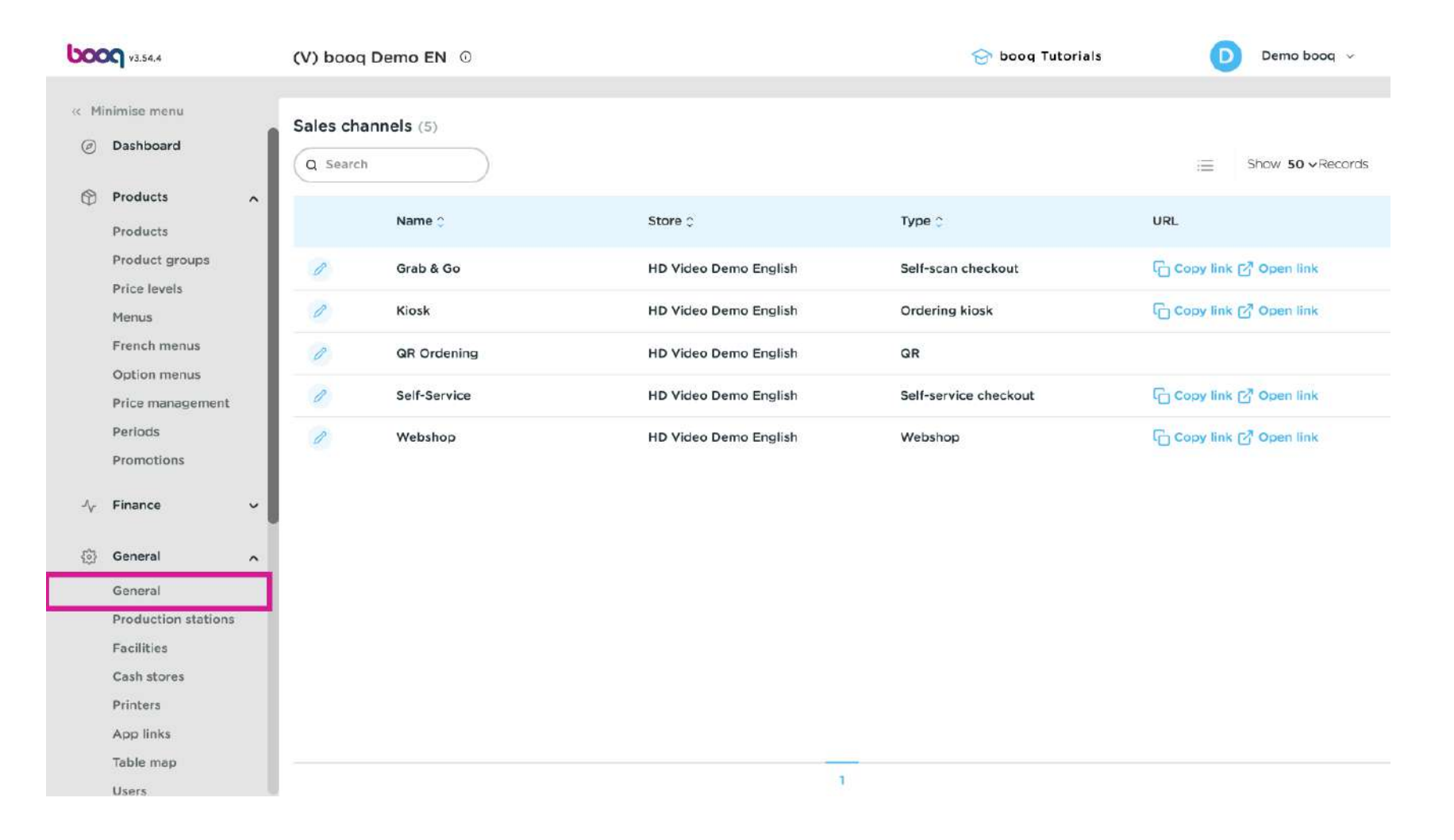

### Click on Send in the top right corner for sending the provisioning and update the status of your device.

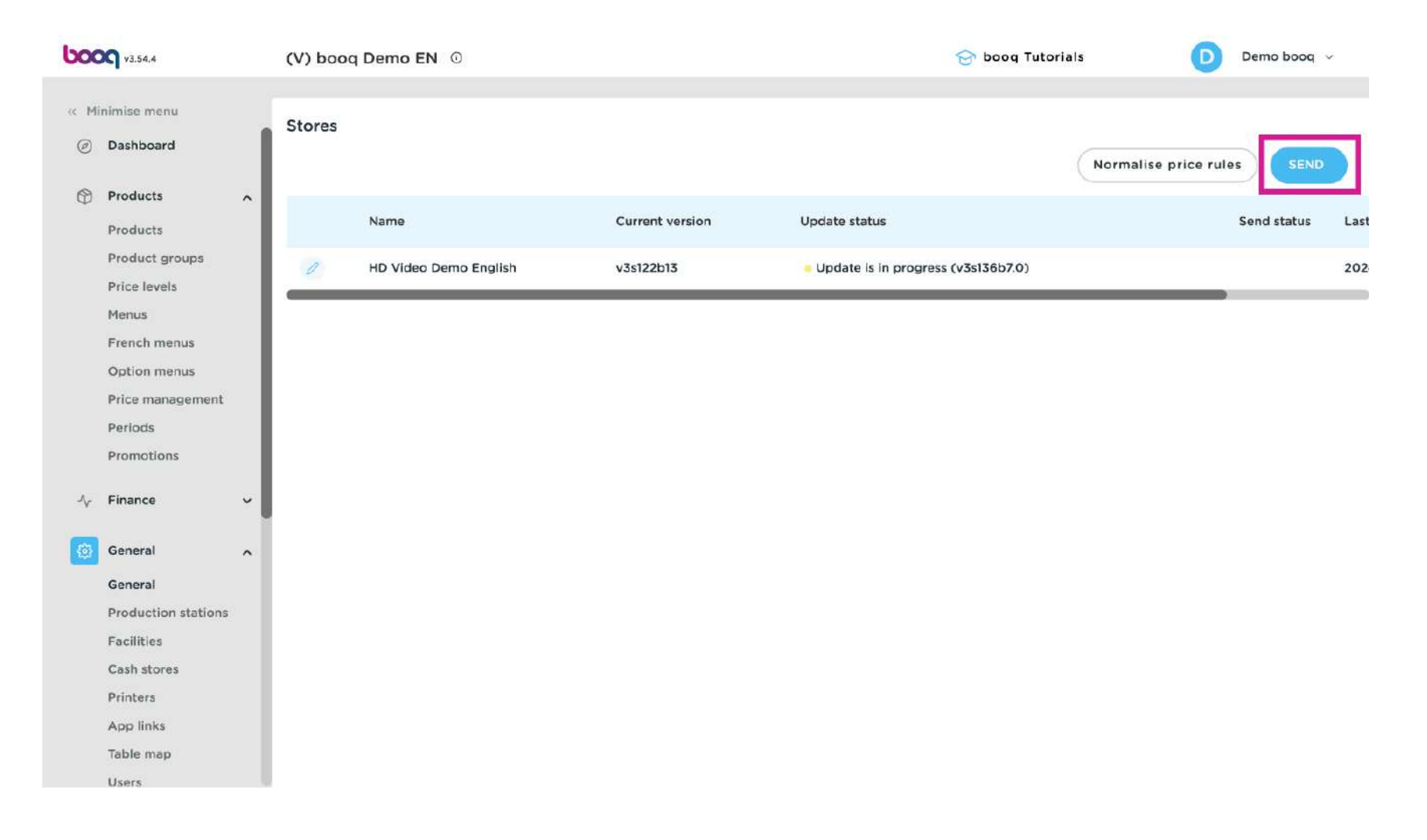

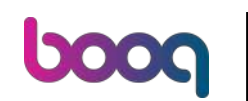

## • The go back to Sales channels.

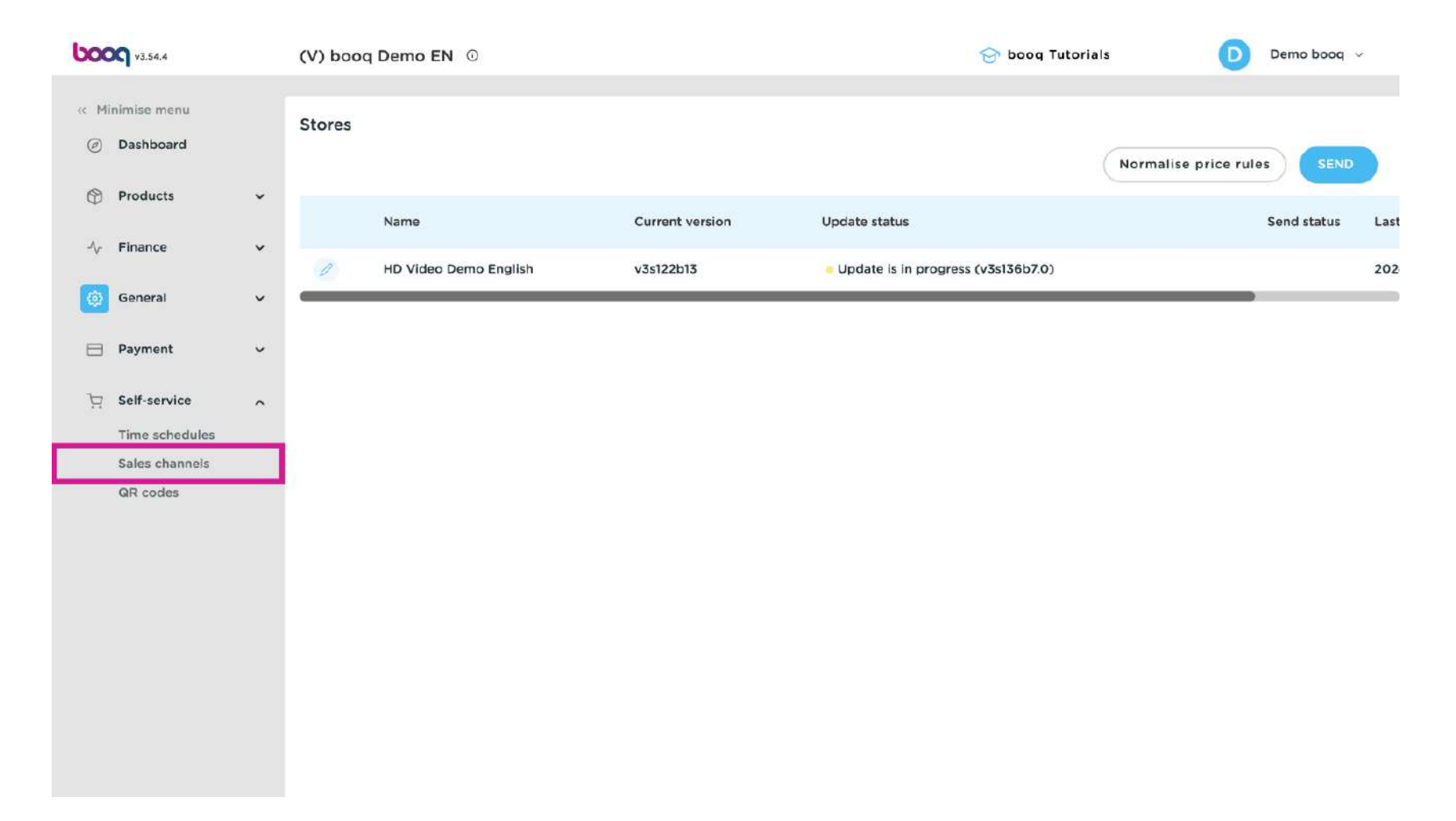

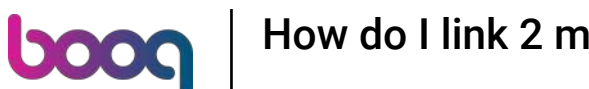

### Click on Open link next to the Ordering Kiosk option.

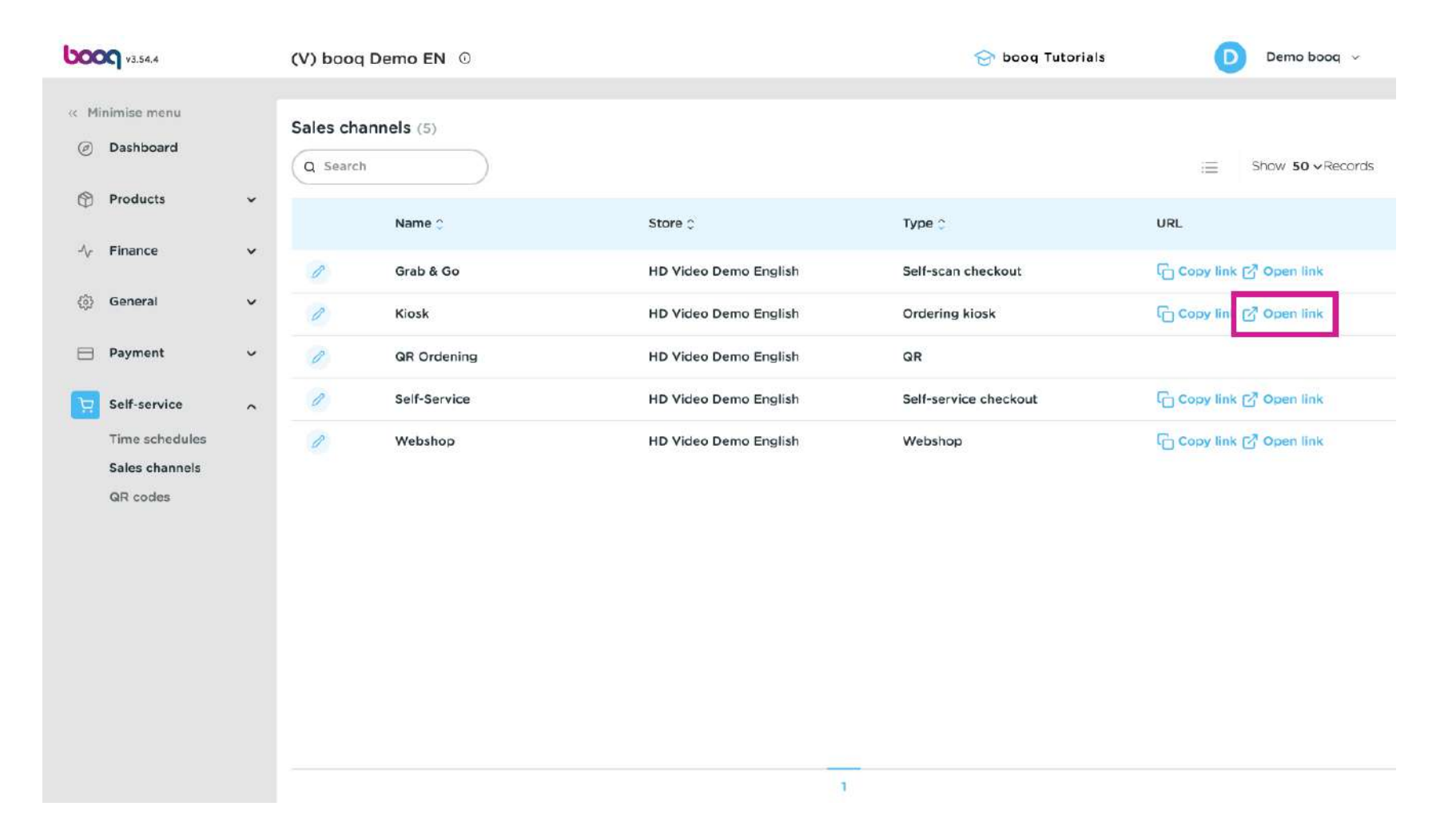

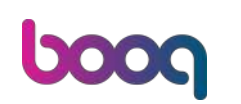

How do I link 2 menus to one ordering kiosk sales channel?

• A new window will open, where you can verify that the 2 menus are displayed correctly.

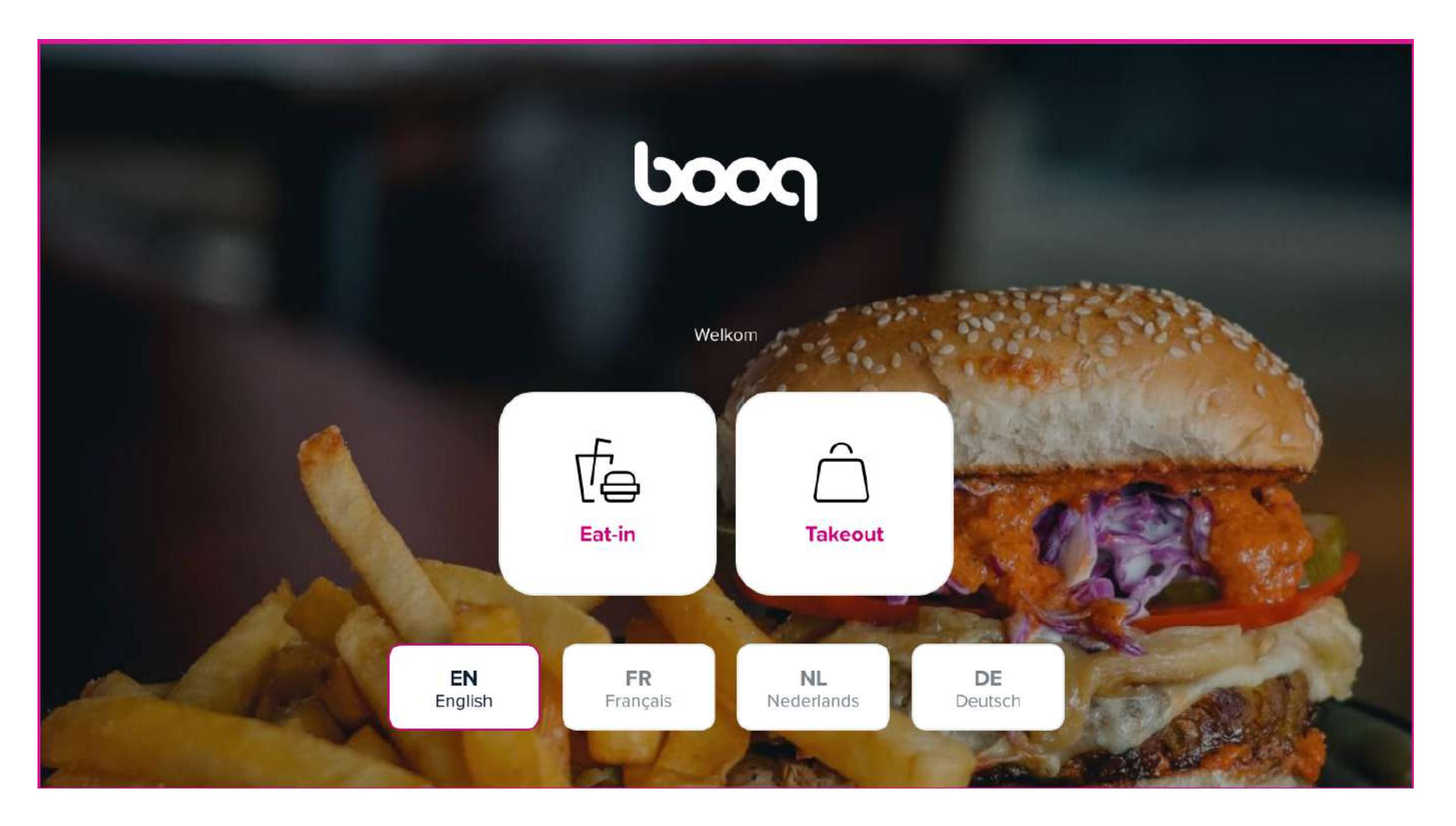

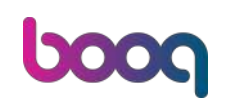

That's it. You completed the tutorial and now know how to link 2 menus to one ordering kiosk channel.

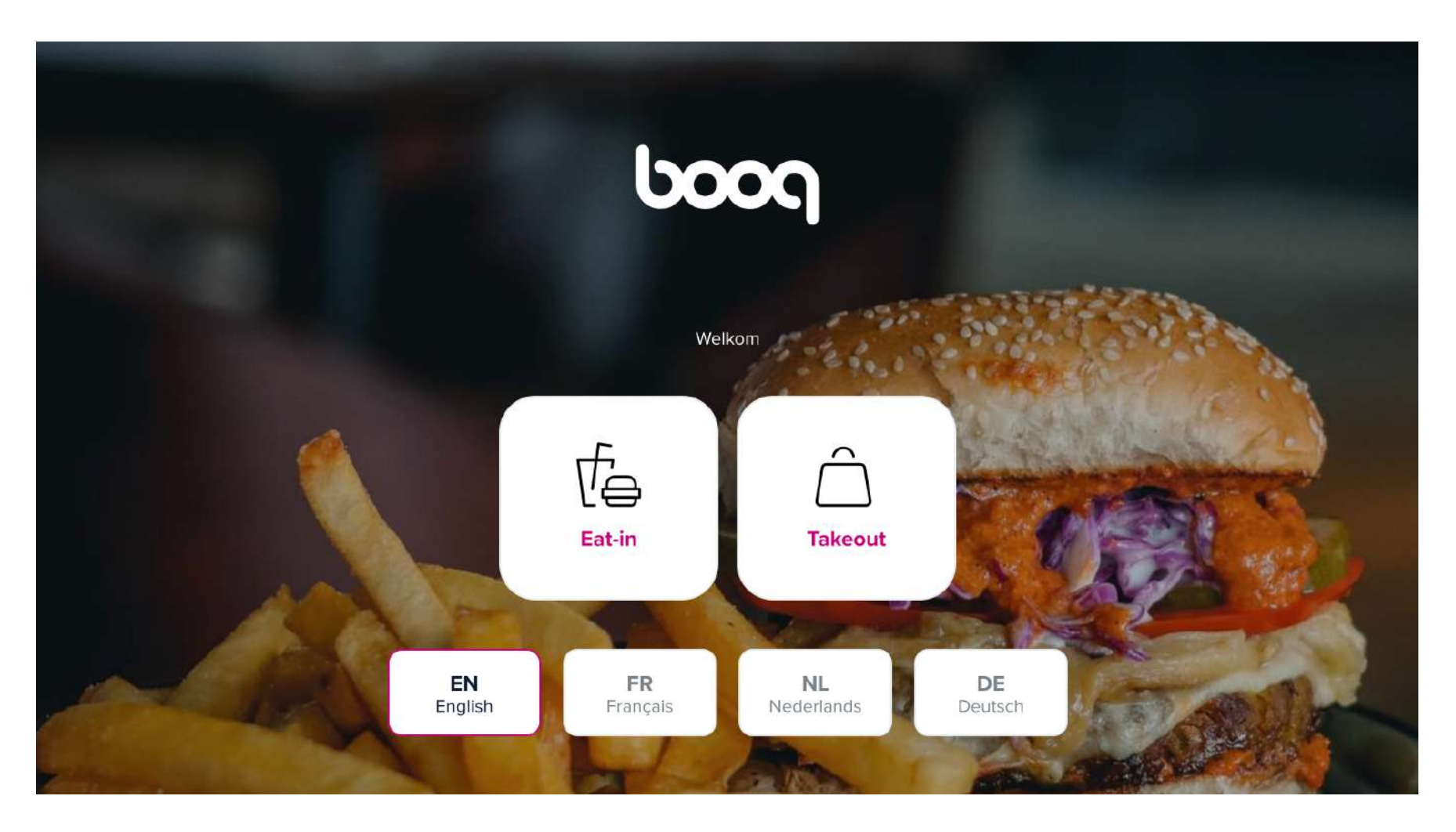

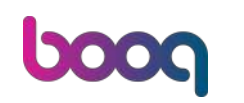

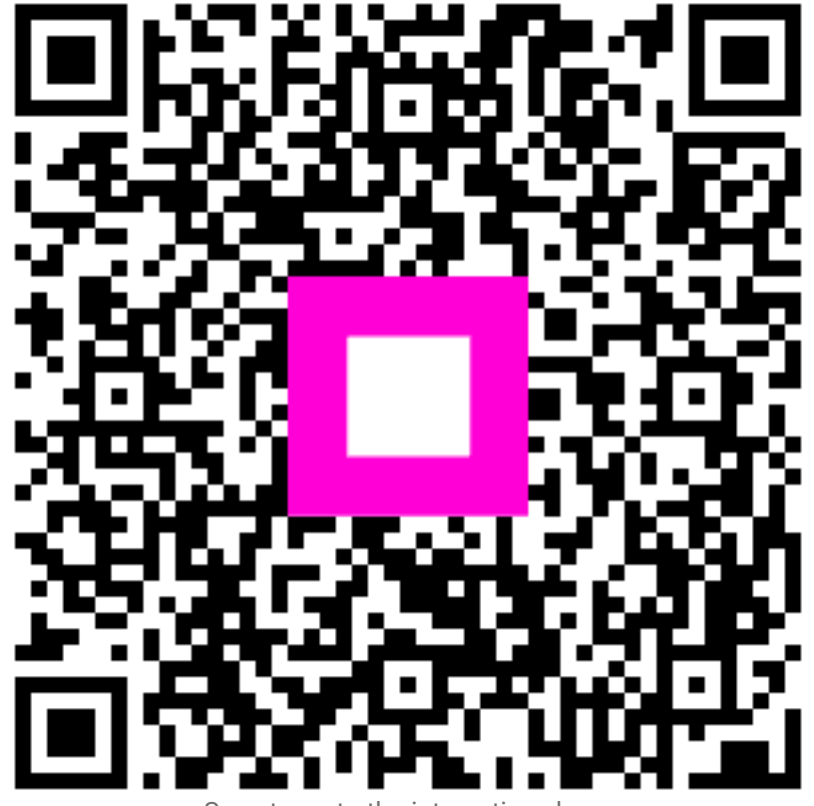

Scan to go to the interactive player